## Willoughby-Eastlake City Schools AIR Practice Test Directions

- 1. Go to the following website: oh.portal.airast.org/ocba
- 2. Click on the blue Practice Test tab in the lower right corner

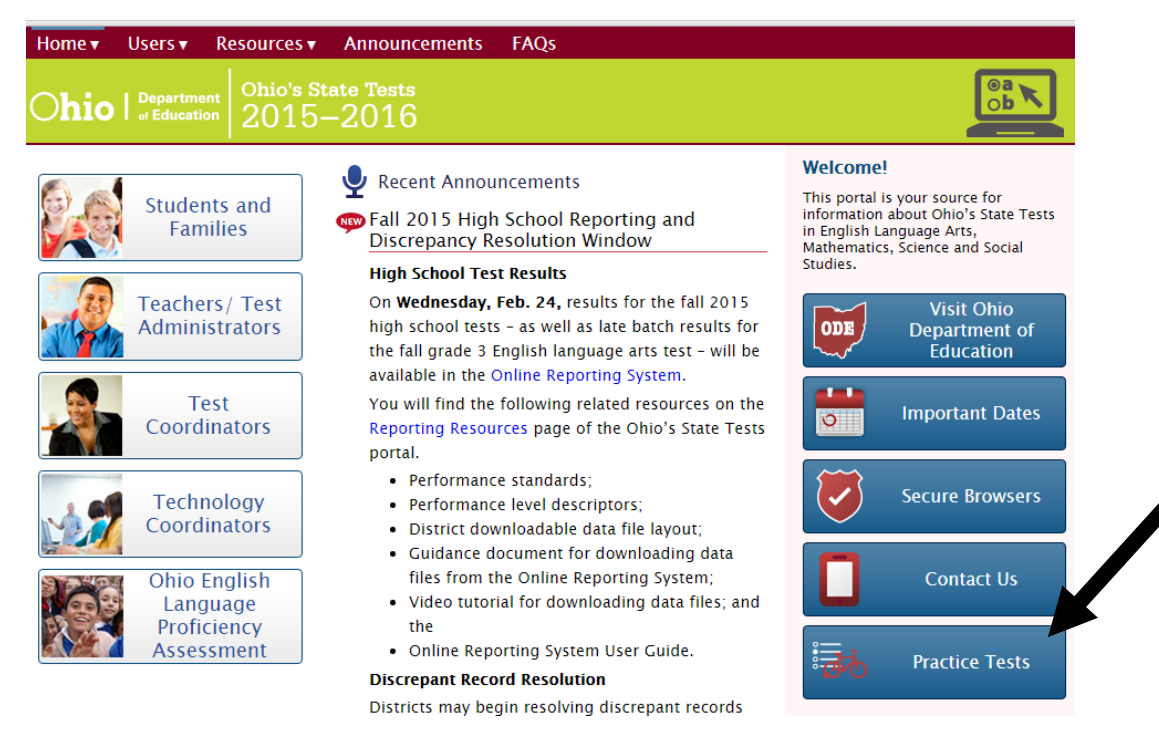

3. The Practice Test Sign In screen will pop up. Leave the Session ID as Guest and click sign in.

| Practice Test Sig                                                                                                    | gn In                                                                                            | ]                                   | Welcome to the Practice Test site. You<br>can use this site to take sample online<br>tests. Some questions will require you to |
|----------------------------------------------------------------------------------------------------|--------------------------------------------------------------------------------------------------|-------------------------------------|----------------------------------------------------------------------------------------------------|
|                                                                                                    |                                                                                                  |                                     | select one answer, others may require you to<br>to type a short answer, move objects, or                                       |
| First Name:                                                                                                    |                                                                                                  |                                     | complete another type of open-ended task                                                                                       |
| Student ID:                                                                                                    |                                                                                                  |                                     | To access this site, use Mozilla Firefox<br>10+, Safari 5+, Chrome 31+, Internet                                               |
| Guest Session                                                                                                    |                                                                                                  |                                     | Explorer 10 or 11, or the Secure<br>Browser.                                                                                   |
| Session ID:                                                                                                    | GUEST - GUEST - GUEST                                                                            |                                     |                                                                                                    |
|                                                                                                    |                                                                                                  | Sign In                             | _                                                                                                    |
| <i>Thest Session?</i><br>n a Guest Session, you do not need tes<br>vith a test administrator, uncheck the "<br>efore clicking [Sign In]. | t administrator approval. To take a practice tes<br>Guest Session" checkbox and enter the Sessio | t in a session<br>n ID in the boxes |                                                                                                    |
| Run Diagnostics                                                                                                    | в                                                                                                | rowser: Chrome v48                  |                                                                                                    |

4. This will take you to a page that says Is This You? Where it says Select Student Grade Level please select the student's grade from the drop down menu then click yes. Leave GUEST for all areas.

| Is This You?                             |
|------------------------------------------|
| Please review the following information. |
| First Name: GUEST                        |
| Last Name: GUEST                         |
| SSID: GUEST 0                            |
| Student Grade Level: Select Grade V      |
| Date of Birth: None                      |
| School: GUEST School                     |
| No Yes                                   |

5. You will now be on the Your Tests screen. Select which practice test you would like to complete. ELPA21 is the English Language Proficiency Assessment for students who are English Language Learners (English is the students second language).

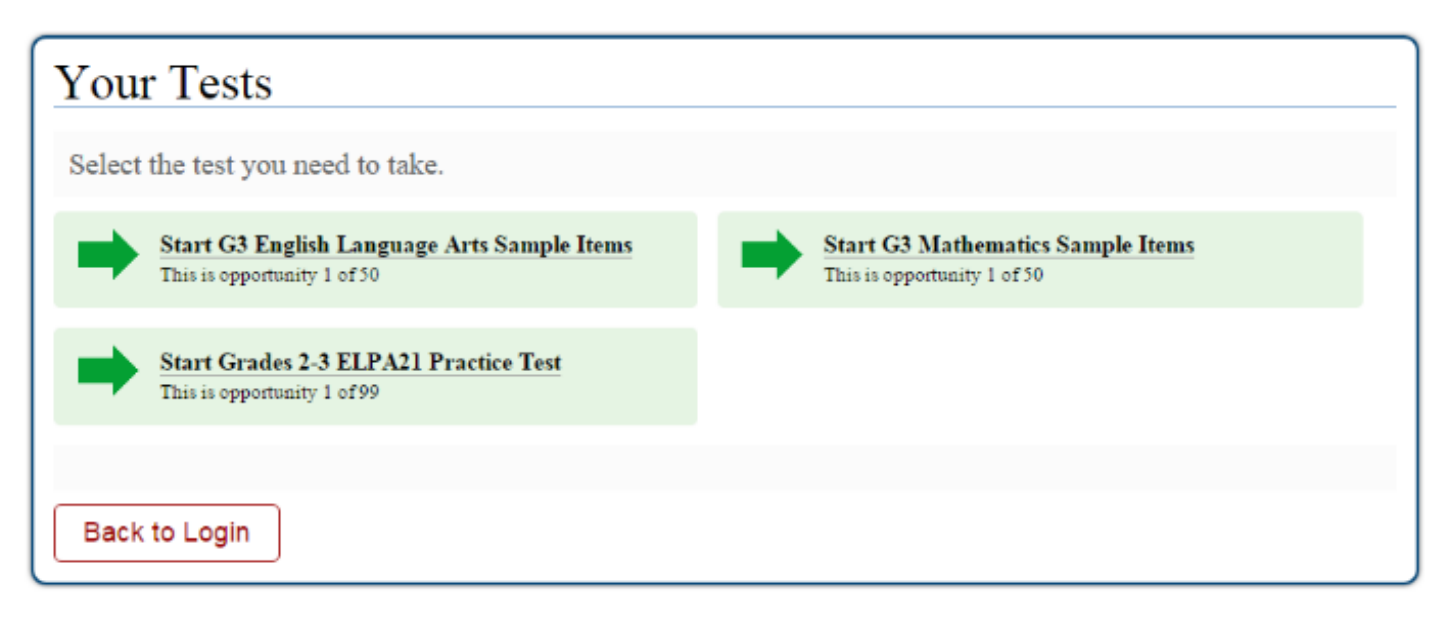

6. The Choose Settings section is for students who require accommodations. For practice test purposes you may ignore this section and just click select.

| G3 English Language Arts Sar | nple Items                 |   |
|------------------------------|----------------------------|---|
| Text-to-Speech:              | No Text-to-Speech          | • |
| Masking:                     | Masking Not Available *    |   |
| Color Choices:               | Black on White (default) V |   |
| Language:                    | English ¥                  |   |
| TTS Tracking:                | Tracking On 🔻              |   |
| Permissive Mode:             | Permissive Mode Disabled V |   |
| Print Size:                  | No default zoom applied 🔻  |   |
| Screen Reader Mode:          | Off •                      |   |
| Go Back Select               |                            |   |

7. You will now be on the screen Is This Your Test? This is just a review of the accommodations selected from the previous screen. Just click on the button that says Yes, Start My Test.

| Session ID: GUEST SESSION             |                                                      |  |  |  |
|---------------------------------------|------------------------------------------------------|--|--|--|
| G3 English Language Arts Sample Items |                                                      |  |  |  |
| Text-to-Speech:                       | No Text-to-Speech                                    |  |  |  |
| Masking:                              | Masking Not Available                                |  |  |  |
| Color Choices:                        | Black on White (default)                             |  |  |  |
| Language:                             | English                                              |  |  |  |
| TTS Tracking:                         | Tracking On                                          |  |  |  |
| Permissive Mode:                      | Permissive Mode Disabled                             |  |  |  |
| Print Size:                           | No default zoom applied                              |  |  |  |
| Screen Reader Mode:                   | off                                                  |  |  |  |
| f the test name and settings are co   | A, choose [Yes, Start My Test]. If not, choose [No]. |  |  |  |

8. Review the Test Instructions and Help. Then click Begin Test Now to start the practice test.

## Test Instructions and Help

Click the question mark button to access this Help Guide at any time during your test. Scroll down for more information.

| Contents                                             |                  | Î  |
|------------------------------------------------------|------------------|----|
| Overview of the Test Site                            |                  |    |
| <u>Test Rules</u>                                    |                  |    |
| <u>About Text-to-Speech</u>                          |                  |    |
| Overview of the Test Site                            | Sample Test Page |    |
| Functions 7.91 with Calorin Educations (9) and of 99 |                  |    |
|                                                      |                  | Ψ. |
| Return to Login Begin Test Now                       |                  |    |
|                                                      |                  |    |